## Once Logged in You will need to change your password.

You can log in to here with the https://www.smttest.com/clientportal/home.aspx

User ID - your email address Password – Password1

## Click the profile tab when in

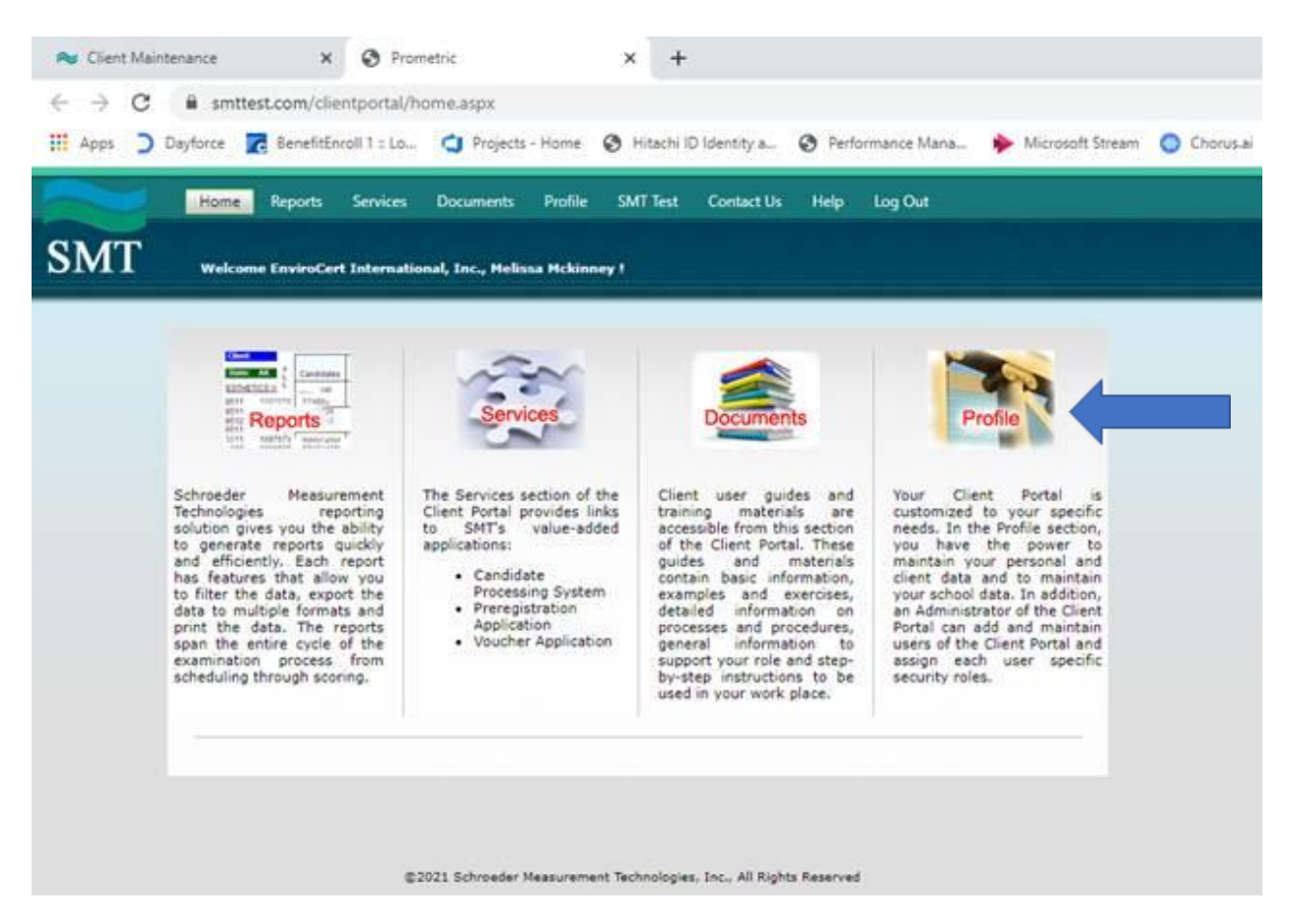

Click Change Password to update your password.

| My Profile     | Client Schools Users |               |
|----------------|----------------------|---------------|
| Contract:      | СМТО                 |               |
|                | 🖋 Edit 🚮 Cha         | inge Password |
| Login Id       | s.coltondemo         |               |
| First Name     | sean                 |               |
| Last Name      | DemoColton           |               |
| Middle Initial |                      |               |
| Email Address  | sdemo@democmto.com   |               |
| Phone No.      |                      |               |
| Extension No.  |                      |               |
| Fax No.        |                      |               |
| Role           | Admin                |               |
| Data Access    | Limited              |               |

This will allow you to update your password. The Password1 is a temp password and will only work for 24 hours.

## Uploading the Graduation Spreadsheet

You will click the Services icon.

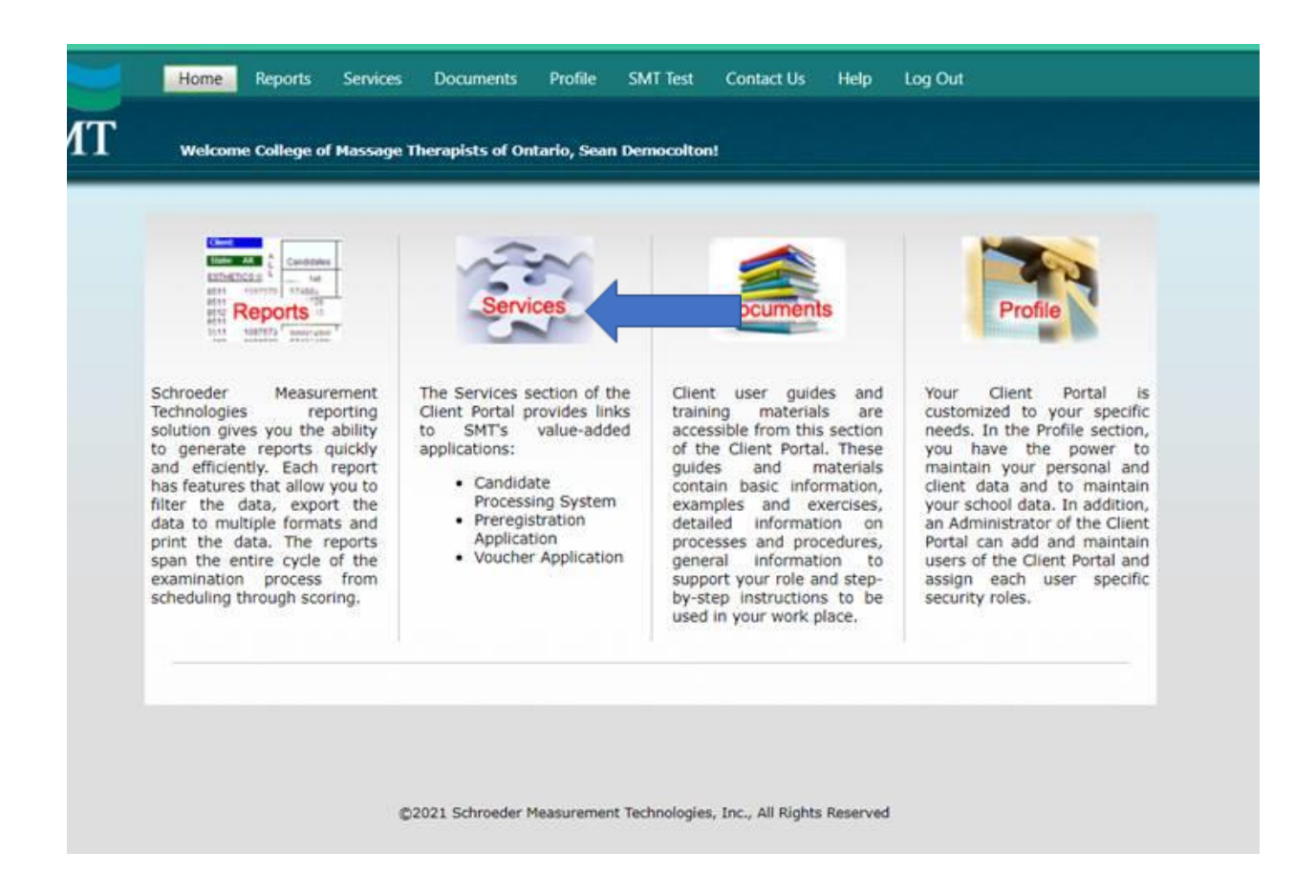

Click the Green button next to the Candidate Management System.

| Candidata Managament CMC manag             |                                                                                |  |  |  |  |  |
|--------------------------------------------|--------------------------------------------------------------------------------|--|--|--|--|--|
| System Candidate Management CMS management | CMS manages Candidate Data, Applications for<br>Certifications, Certifications |  |  |  |  |  |
| Preregistration Application Preregister    | Preregister a candidate for an exam.                                           |  |  |  |  |  |

## Click the +Import Candidate link.

| Corrorate.  | Application       | Exam                   | Activity      | Email History      | Notes           | Assignment        | My Assignments       |               |                 |            |               |
|-------------|-------------------|------------------------|---------------|--------------------|-----------------|-------------------|----------------------|---------------|-----------------|------------|---------------|
| vigating Cl | IS Click the tal  | os above t             | o go to diffe | erent sections in  | CMS.            |                   |                      |               |                 |            |               |
| • APPLIC    | CATION is used to | create, e              | dit and vier  | w your application | ons and applica | tion status.      |                      |               |                 |            |               |
| opula       | your rhoritet of  | cherning v             | in the parts  |                    | ie beion.       |                   |                      |               |                 |            |               |
|             | V CBT             | Paper/                 | Pencil        |                    | < select s      | tatus > 💌         | Show Expired         | Activity Date | e Greater Than: |            |               |
| J           | to Eliter         | PMT9C                  | User          | ID *               | Nam             | ne First * Name I | .ast *               |               | Employment *    |            |               |
| - App       | iy riter          | RMTBC                  | DB K          | iev *              | Certifica       | ation ID *        | Birthdate            |               | School * * =    | contains   |               |
| ∧ Cle       | ar Filter         |                        | 19-16-000.    |                    | 550/4500A334/4  |                   |                      |               |                 |            |               |
| Import Ca   | ndidate           |                        |               |                    |                 |                   |                      |               |                 |            | 😂 Re          |
| ew Ta       | isk               | Status                 | User ID       | -                  |                 | Name              |                      | Status Date   | School          | Employment |               |
| 1           |                   | 1                      | RMT9CCM       | MTODemo@RMT        | Demo.com        | RMT9CCM           | TODemo, RMT9demoCMTO | 3/10/2021     | 8888-1          |            |               |
|             | Year-to-date      | O Prior Ye<br>and Atte | ear<br>empts  |                    |                 |                   |                      |               |                 | 2 R        | efresh Charts |

Upload the Graduation list. Please ensure all of the Gray boxes are filled in.

| andidate                     | Application                    | Evam Activity                               | Email History                              | Notes                   | Assignment         | My As         | signments       | L.                 |     |                 |                       |      |                        |
|------------------------------|--------------------------------|---------------------------------------------|--------------------------------------------|-------------------------|--------------------|---------------|-----------------|--------------------|-----|-----------------|-----------------------|------|------------------------|
| anuluate                     | Application                    | Exam Activity                               | Email History                              | Notes                   | Assignment         | my As         | ssignificints   |                    |     |                 |                       |      |                        |
| rigating CM                  | IS Click the tabs              | above to go to dif                          | erent sections in C                        | MS.                     |                    |               |                 |                    |     |                 |                       |      |                        |
| APPLIC Update                | ATION is used to               | create, edit and vie<br>clicking on the pen | w your application<br>il icon in the table | s and applica<br>below. | ion status.        |               |                 |                    |     |                 |                       |      |                        |
|                              | ,,                             |                                             |                                            |                         |                    |               |                 |                    |     |                 |                       |      |                        |
|                              | Y                              |                                             |                                            | E.                      |                    |               |                 |                    |     | e               |                       |      |                        |
|                              | (                              |                                             |                                            |                         |                    |               |                 |                    |     |                 |                       |      |                        |
| 🖌 Appl                       | y Filter                       |                                             |                                            |                         |                    |               |                 |                    |     |                 | (                     |      |                        |
| × Clea                       | ir Filter                      |                                             |                                            |                         |                    |               |                 |                    | * = | contains        |                       |      |                        |
|                              |                                |                                             | Gett                                       | the up                  | load Te            | empla         | ate he          | ere.               |     |                 |                       | Get  | your school code here. |
| Import Car                   | ndidate                        |                                             |                                            |                         |                    |               |                 |                    |     |                 |                       |      |                        |
| Task                         |                                |                                             |                                            |                         |                    |               |                 |                    | E   | mployment       |                       |      |                        |
|                              |                                |                                             |                                            |                         |                    |               |                 |                    |     |                 |                       |      |                        |
| × Close                      |                                |                                             |                                            |                         |                    |               |                 |                    | 0   | View Import Ste | ps, Exam and School C | odes |                        |
|                              |                                | /                                           |                                            | IMPO                    | RT CANDIDATE       | DATA FRO      | M AN EXCEL      | SPREADSHEET        |     |                 |                       |      |                        |
|                              |                                |                                             |                                            |                         |                    |               |                 |                    |     |                 |                       |      |                        |
| ease use the<br>our candidat | Application Excel T<br>e data. | emplate to enter                            | <i></i>                                    | NOTE -                  | - The grey colored | d cells in th | e Excel file ar | e required values. |     |                 |                       | _    |                        |
|                              |                                |                                             |                                            | 2225                    |                    |               |                 |                    |     |                 |                       |      |                        |
|                              | Se                             | elect Application:                          | CMTO Applicat                              | on                      |                    | ~             |                 |                    |     |                 |                       |      |                        |
| 1                            | Inload Excel file              | for processing: •                           |                                            |                         |                    |               |                 |                    |     |                 |                       | _    |                        |
|                              | spidda exect me                | ioi processing.                             |                                            |                         |                    |               |                 |                    |     |                 |                       |      |                        |
|                              |                                |                                             |                                            |                         |                    |               |                 | Select             |     | _               |                       |      |                        |
|                              |                                |                                             |                                            |                         |                    |               |                 |                    |     |                 |                       |      |                        |
| required                     |                                |                                             |                                            |                         |                    |               | Pro             | ocess File         |     |                 |                       |      |                        |
|                              |                                |                                             |                                            |                         |                    |               |                 |                    |     |                 |                       |      |                        |
|                              | -                              |                                             |                                            |                         |                    |               |                 |                    |     |                 |                       |      |                        |
|                              |                                |                                             |                                            |                         |                    |               |                 |                    |     |                 |                       |      |                        |

- If you have candidates that have recently graduated and have not yet started the application, we recommend that you immediately log into the portal and upload that list of names.
- Doing so will create their online profiles in our portal and grant them immediate access to complete their application.